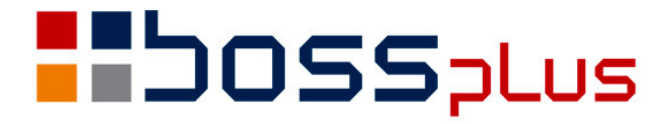

# SUPLEMENT SM-BOSS WERSJA 6.00

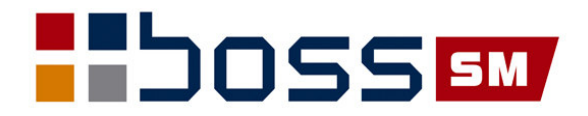

# SPIS TREŚCI

| Wstęp                                                                        | 3    |
|------------------------------------------------------------------------------|------|
| ZATRUDNIENIE                                                                 | 4    |
| FP, FGŚP – zmiany                                                            | 4    |
| Nazwa zbioru z wydrukiem definiowanym                                        | 6    |
| Urlop bezpłatny niestażowy                                                   | 6    |
| Generowanie kalendarza dla wszystkich grup                                   | 6    |
| Świadectwo pracy                                                             | 6    |
| Możliwość definiowania stawek dla umów zleceń i umów o dzieło z poziomu kadr | 7    |
| Ekwiwalent za urlop                                                          | 7    |
| PIT-8AR                                                                      | 7    |
| Sposób liczenia dodatku stażowego                                            | 7    |
| Przypisanie do pracownika wysokości składek ZUS                              | 8    |
| Możliwość definiowania stawek dla umów zleceń i umów o dzieło z poziomu Kadr | 8    |
| Przekroczenie rocznej podstawy wymiaru składek                               | 9    |
| ZAKUP/SPRZEDAŻ                                                               | . 10 |
| Korekta do kilku faktur                                                      | . 10 |
| Wydruki definiowane – modyfikacja                                            | . 11 |
| Zestawienie wg grup sprzedaży                                                | . 12 |
| Zmiany na formularzu WZ z faktury                                            | . 12 |
| Cena netto i brutto na formularzu faktury                                    | . 12 |
| KASA / BANK / ROZRACHUNKI                                                    | . 13 |
| Zmiana w menu                                                                | . 13 |
| Sugeruj płatności do dnia                                                    | . 13 |
| Automatyczne generowanie not odsetkowych                                     | . 14 |
| Emisja ponagleń do zapłaty                                                   | . 14 |
| Wyszukiwanie dowodów w ewidencji dowodów                                     | . 15 |
| Ewidencja tabeli słownikowej rachunków kontrahentów                          | . 15 |
| Obsługa pola treść                                                           | . 16 |
| Odtwarzanie idobrot na bazie archiwów                                        | . 16 |
| Wydruk z ewidencji kas                                                       | . 16 |
| Wydruk z ewidencji banków                                                    | . 17 |
| Data i godzina na końcu raportu z kasy                                       | . 17 |
| PRODUKCJA                                                                    | . 18 |
| Zlecenia produkcyjne - zmiana widoku                                         | . 18 |
| Wydruk zlecenia z nr technologii                                             | . 18 |
| Wskaźnik migotania                                                           | . 18 |
| Magazyn wyrobów gotowych w Technologii                                       | . 19 |
| Zbiorcze generowanie dokumentów PW                                           | . 19 |
| Rozszerzenie wydruku z ewidencji raportów                                    | . 19 |
| Zmiany w uprawnieniach                                                       | . 19 |
| Wydruk kontrolny dokumentów magazynowych                                     | . 20 |
| FINANSE                                                                      | . 21 |
| Przedłużenie pola podpozycji do 4 znaków                                     | .21  |
| Konto przeciwstawne                                                          | . 21 |
| SM-BOSS                                                                      | . 21 |
| Miasto, gmina, powiat i województwo dużymi literami                          | . 21 |

### Wstęp

Przekazujemy Państwu wersję 6.00 systemu SM-BOSS.

Wprowadziliśmy w niej wiele zmian rozszerzających funkcjonalność systemu. Zmiany zostały opisane w niniejszym suplemencie do instrukcji. Prosimy o zapoznanie się z jego treścią przed wykonaniem upgrade'u i przed rozpoczęciem korzystania z nowej wersji.

Zalecamy przeprowadzenie instalacji wersji 6.00 przez Autoryzowanego Partnera Boss Plus.

Życzymy Państwu przyjemnej pracy.

Zespół BOSS PLUS

## ZATRUDNIENIE

#### FP, FGŚP – zmiany

#### Zwolnienie stałe

Od 1 lipca 2009 r. składek na Fundusz Pracy i Fundusz Gwarantowanych Świadczeń Pracowniczych nie nalicza i nie odprowadza się dla kobiet od 55 roku i mężczyzn od 60 roku życia. Wyłączenie stosujemy od miesiąca następnego po uzyskaniu odpowiedniego wieku (lub od 1 lipca).

#### Zwolnienie czasowe

ī

Odprowadzanie składek na FP i FGŚP może być zawieszone na określony czas (dla powracających z macierzyńskiego – na 36 miesięcy, dla bezrobotnych w wieku od 50 lat – na okres 1 roku). Zmiana obowiązuje od 1 lipca 2009 r. dla bezrobotnych i od 1 stycznia 2009 r. dla urlopów macierzyńskich.

Zwolnienie dla powracających z urlopów macierzyńskich nie obejmuje składek z tytułu umów zleceń/o dzieło. Dla powracających z urlopu zwolnienie to może być dzielone na kilka okresów, byleby tylko nie przekroczyło 36 miesięcy.

#### Obsługa zwolnień stałych i czasowych

W Administracja -> Parametry systemu ->Parametry domyślne -> Definiowanie składników na liście płac dodano parametr obsługi FP, FGŚP na liście płac i w Kartotece Pracowników "FP, FGŚP - w przypadku zwolnienia" o wartościach:

- automatycznie zmienić wartości stóp procentowych na Liście Płac i w Kartotece Pracowników,
- nie zmieniać wartości stóp procentowych na Liście Płac ani w Kartotece Pracowników,
- pytać, czy zmienić wartości stóp procentowych na Liście Płac i w Kartotece Pracowników.

|                                 | Zmienić automatycznie % na liście i KP<br>Nie zmieniać % na liście ani na KP<br>Pytać, czy zmienić % na liście i na KP |   |
|---------------------------------|----------------------------------------------------------------------------------------------------|---|
| FP, FGŚP w przypadku zwolnienia | [Pytać, czy zmienić % na liście i na KP]                                                                               | l |

Domyślnie przyjmowana jest wartość "pytać...".

Jeśli zaznaczono przepisywanie % FP, FGŚP z listy na listę, to i tak zwolnienia stałe/czasowe są silniejsze.

Podczas dopisywania pracownika do listy płac (generowanie listy lub ręczne dopisanie) program bada wiek pracownika i w przypadku przekroczenia postępuje zgodnie z wartością powyższego parametru.

W Kartotece Pracowników, ekran 2 – zabrano możliwość aktualizacji pól FP, FGŚP (wartości pozostają wyświetlane). W zamian dodano funkcję specjalną "Shift+F2 - Obsługa FP, FGŚP".

```
Obsługa stóp % FP, FGŚP

FP: 2.45 % Naliczać tylko powyżej wynagr.minimalnego [X]

FGŚP: 0.10 %

Zwolnienie czasowe:

Od rok/mc: 2009/07 do rok/mc: 2009/08 ilość miesięcy 2

Razem wykorzystana ilość miesięcy zwolnienia 2

[X] dotyczy również umów zleceń/o dzieło

[OK] [Przerwij]
```

Funkcja "Globalna zmiana stóp FP, FGŚP" uwzględnia zwolnienia czasowe wpisane tutaj.

#### FP a wynagrodzenie minimalne

Składek na FP nie odprowadza się, jeżeli pracownik nie przekroczył w danym miesiącu wynagrodzenia minimalnego. Przepis ten obowiązuje od dawna, ale do tej pory nie był obsłużony w programie.

W *Administracja-> Tabela Ubezpieczeń Społecznych* dodano parametr określający, czy naliczać FP tylko powyżej wynagrodzenia minimalnego.

Naliczanie FP tylko powyżej wynagrodzenia minimalnego: [X]

W funkcji specjalnej "Globalna zmiana stóp procentowych FP, FGŚP" (Kartoteka Pracowników) dodano możliwość globalnej zmiany pola "Naliczać powyżej wynagrodzenia minimalnego":

Globalna zmiana stóp % FP, FGŚP Zmiana Wartość [X] Stopa % Funduszu Pracy 2.45 [X] Stopa % FP dla prac. o znacznym/umiark. st. niepełn. 2.45 [X] Stopa % Funduszu Ochrony Świadczeń Pracowniczych 0.10 [] Naliczanie FP tylko powyżej wynagrodzenia minimalnego [X] [OK] [Przerwij]

#### Nowe pola wprowadzone do Kartoteki Pracowników:

- FPMIN (C, 1) - czy Fundusz Pracy naliczać tylko powyżej wynagrodzenia minimalnego (''

- tak (domyślnie), 'T' naliczać zawsze),
- FPZWOD (C, 6) rok i miesiąc początku zwolnienia czasowego,
- FPZWDO (C, 6) rok i miesiąc końca zwolnienia czasowego,
- FPZWILMC (N, 3, 0) ilość miesięcy zwolnienia wykorzystanych razem,

- FPZWZLEC (C, 1) – czy zwolnienie dotyczy również umów zleceń ('' – tak (domyślnie), 'N' – nie).

#### Nazwa zbioru z wydrukiem definiowanym

Zmieniono nazwy zbiorów roboczych wydruków definiowanych na nazwę wydruku definiowanego. Dotychczas w Kadrach był to zawsze zbiór KD\_DEF.DBF, a w Płacach PL\_DEF.DBF

Przypominamy, że o tym, czy zbiory wydruków definiowanych oraz inne zbiory pomocnicze do wydruków są kasowane po wydruku decyduje parametr w Kadrach Administracja-> Parametry systemu-> Parametry kartoteki pracownika: "Kasowanie zbiorów roboczych wydruków" oraz w Płacach Administracja-> Parametry systemu-> Parametry domyślne Administracji-> Pozostałe wartości domyślne: "Kasowanie zbiorów roboczych wydruków".

#### Urlop bezpłatny niestażowy

Usunięto urlop bezpłatny niestażowy ze specyfikacji okresów nieskładkowych (wydruk z poziomu ewidencji Absencji) oraz z okresów nieskładkowych na świadectwie pracy.

#### Generowanie kalendarza dla wszystkich grup

Dodano możliwość generowania kalendarzy dla wszystkich grup na nowy rok w jednej funkcji. Funkcja dostępna w Administracja-> Obsługa kodów systemu-> Kalendarz - Funkcje specjalne-> Funkcje wypełniające kalendarz-> Generowanie kalendarza na rok. Zamiast jednej grupy kalendarza jest multiwybór.

```
GENEROWANIE KALENDARZY DLA WYBRANYCH GRUP-
 Grupa
          Nazwa
 S
                  STANDARDOWY
ADM
                  ADMINISTRACJA
PROD
                  PRODUCJA
Spacja zaznacz/ odwołaj
   zaznacz wszystko
+
     odwołaj wszystko
Enter zatwierdź wybór
     przerwij wybór
Esc
```

#### Świadectwo pracy

Dodano po jednej linii w punkcie 3, 4.1 oraz 6. Część informacji o urlopach wychowawczych przeniesiono na drugi ekran.

# Możliwość definiowania stawek dla umów zleceń i umów o dzieło z poziomu kadr

W kartotece zleceniobiorców dodano możliwość wprowadzenia domyślnej wartości zlecenia. Funkcja dostępna w *Kartoteka zleceniobiorców-> Historia zatrudnienia w firmie* - dodano możliwość wprowadzenia domyślnej wartości zlecenia.

```
Aktualizacja historii zatrudnienia w firmie

Data zmiany: 2002.03.01 Stanowisko: PROJEK PROJEKTANT

Typ umowy: [ZADANIOWO ]↓ Data obowiązywania: . .

System: [Godzinowy ]↓ Karta Pracy: [Nie]↓

Domyślna wartość zlecenia Stawka: 300.00
```

#### Ekwiwalent za urlop

Do ewidencji Urlopów dodano nowy typ urlopu: "EU - ekwiwalent za urlop", rozliczany godzinowo. Urlop tego typu pomniejsza urlop pozostały do wykorzystania. Rodzaj i typ przychodu definiujemy w *Administracji-> Parametry systemu-> Parametry domyślne-> Parametry urlopu i ekwiwalentu za urlop* i *Parametry urlopu.* Wpisanie na Liście płac w części Inne przychody przychodu typu Ekwiwalent za urlop powoduje dopisanie urlopu typu EU (ekwiwalent za urlop) do Ewidencji Urlopów w Kadrach na ostatni dzień miesiąca listy płac. Jeśli taki urlop na ten dzień już istnieje, nastąpi dopisanie ilości dni i godzin do istniejącego urlopu. Zmiana wartości tego przychodu, zmiana rodzaju i typu przychodu, usunięcie tego przychodu, usunięcie urlopu typu Ekwiwalent.

Na świadectwie pracy informacja o ekwiwalencie jest pobierana z Kartoteki Zarobków, a więc z przepisanych list płac. Pozostawiono tę informację bez zmian, ponieważ dotyczy ona wypłaconego ekwiwalentu.

#### PIT-8AR

Umowy zryczałtowane zostaną ujęte w pozycji nr 13 (Inne należności nie wymienione w wierszach od 1 do 12) PIT-u 8AR. Dodano również nowy formularz dla PIT 8AR.

#### Sposób liczenia dodatku stażowego

W większości regulaminów wynagradzania jest umieszczony zapis, że: "Prawo do dodatku stażowego przysługuje od początku miesiąca, następującego po miesiącu, w którym pracownik osiągnął 5 lat stażu. Taką samą zasadę stosuje się przy rocznym zwiększaniu wysokości dodatku stażowego." Wyjątkiem jest tu sytuacja gdy zwiększenie następuje pierwszego dnia bieżącego miesiąca.

Dodano nowy parametr określający, czy dodatek stażowy naliczać od miesiąca bieżącego (.T. - domyślnie) czy następnego (.F.). W Administracji-> Parametrach domyślnych-> Wartościach domyślnych można nadać wartość temu parametrowi. W zależności od tych

ustawień procent dodatku stażowego zmienia się od miesiąca, w którym staż pracy zwiększył się lub od miesiąca następującego po miesiącu, w którym zmieniła się ilość lat stażu.

#### Przypisanie do pracownika wysokości składek ZUS

Dodano przypisanie do pracownika wysokości składek ZUS, które powinny się domyślnie podpowiadać podczas dopisywania nowego zlecenia. Funkcja pozwalająca przypisać stopy procentowe dla poszczególnych składek ZUS jest w *Ewidencja pracowników-> pracownik* zleceniowy-> Funkcje specjalne-> Ustalenie składek ZUS (zleceniowcy)

W ewidencji pracowników można zmienić wszystkie stopy procentowe składek ZUS wszystkim pracownikom zleceniowym: *Ewidencja pracowników-> pracownik zleceniowy-> Funkcje specjalne-> Globalna zmiana stóp % składek ZUS (zleceniowcy)* 

Na liście płac na ekranie zleceń podczas dopisanie zlecenia - po wpisaniu wartości zlecenia program domyślnie wypełnia stawki składek ZUS pobierając z tych przypisanych w Kartotece pracowników.

Do Kartoteki Pracowników wprowadzono nowe pola:

- EMEPRPL (N, 5, 2) procent emerytalnego pracodawcy,
- EMEPRUB (N, 5, 2) procent emerytalnego pracownika,
- RENPRPL (N, 5, 2) procent rentowego pracodawcy,
- RENPRUB (N, 5, 2) procent rentowego pracownika,
- WYPR (N, 5, 2) procent wypadkowego,
- CHORPR (N, 5, 2) procent chorobowego,
- ZDROPPR (N, 5, 2 procent zdrowotnego (pełnej stawki),
- ZDROPR (N, 5, 2) procent zdrowotnego do odliczenia od zaliczki na podatek.

# Możliwość definiowania stawek dla umów zleceń i umów o dzieło z poziomu Kadr

W Kartotece zleceniobiorców-> Historia zatrudnienia w firmie (Shif+F4) - dodano możliwość wprowadzenia domyślnej wartości zlecenia. Przy okazji,

dla zleceniobiorców podczas wyświetlania zmieniono opis z "Płaca zasadnicza" na "Domyślna wartość zlecenia" oraz ukryto grupy zaszeregowań i dodatek funkcyjny oraz premię regulaminową. Tam, gdzie pobierano z Historii zatrudnienia w firmie płacę zasadniczą jako domyślną wartość (Karty pracy, Generowanie listy płac na podstawie innej listy płac, Generowanie listy płac na podstawie Kartoteki pracowników, Naliczanie listy płac, Dopisanie pracownika do listy płac "z ręki") wyłączono to pobieranie, jeśli pracownik jest zleceniobiorcą. W ewidencji Listy Płac na ekranie Zleceń funkcja Aktualizacji - po wciśnięciu klawisza TAB dla pracownika zleceniowego pobierana jest domyślnie stawka z Historii zatrudnienia w firmie.

#### Przekroczenie rocznej podstawy wymiaru składek

Podczas przepisywania listy płac do Kartoteki Zarobków, jeśli na liście została przekroczona roczna podstawa wymiaru składek, program zaznacza w Kartotece Pracowników opcję "2 informację przekazał płatnik składek" - o ile Użytkownik sam wcześniej nie wypełnił tej informacji. Podczas anulowania przepisania listy płac, na której została przekroczona podstawa program zdejmuje ten znacznik z Kartoteki Pracowników (o ile Użytkownik nie wprowadził samodzielnie innej informacji).

# ZAKUP/SPRZEDAŻ

#### Korekta do kilku faktur

Celem tej funkcji jest uproszczenie procesu korygowania wielu faktur dla jednego klienta, umożliwienie wystawienia jednej zamiast kilku korekt.

Na ekranie nagłówka do wielu faktur nie są wyświetlane dane dotyczące korygowanej faktury. Zamiast nich wyświetlany jest tekst 'KOREKTA DO WIELU FAKTUR'. Na ekranie nagłówka KOREKTY do jednej faktury nastąpiła zmiana miejsca wyświetlania daty sprzedaży. Na ekranie SPECYFIKACJI KOREKTY DO WIELU FAKTUR w pierwszej kolumnie jest wyświetlany numer korygowanego dokumentu. Na kolejnych F2 wyświetlana jest też data wystawienia korygowanego dokumentu. Zmiany są w dopisywaniu nowej KOREKTY do jednej faktury: po wybraniu DOPISZ z menu głównego EWIDENCJI KOREKT pojawia się dodatkowe okno do wpisania numeru korygowanej faktury. Dalej funkcja bez zmian. Numer, data korygowanej faktury oraz numer poprzedniej korekty zostaną tak jak było zapisane w nagłówku KOREKTY, oraz dodatkowo na każdej pozycji tworzonej korekty.

Dopisywanie KOREKTY DO WIELU FAKTUR dostępne jest w EWIDENCJI KOREKT, po wybraniu F-SPEC -> Inne -> Korekta do wielu faktur.

Na ekranie zostanie wyświetlone okno w którym należy podać dla korygowanych faktur:

- zakres dat,
- symbol płatnika,
- symbol odbiorcy.

Następnie zostanie wyświetlona lista faktur spełniających zadane warunki. Po zaznaczeniu faktur do korekty, program przechodzi do edycji pól nowej korekty. Różni się ona od dopisywania pojedynczej korekty tym, że data sprzedaży jest ustawiona wg daty wystawienia korekty i podlega edycji (na pojedynczej jest wczytywana z korygowanej faktury i nie podlega edycji). Po wpisaniu danych do nagłówka korekty program dopisuje pozycje ze wszystkich podanych faktur zachowując ich numerację. Utworzony dokument będzie miał wpisane .T. w pole MULTI. W pliku FAKTURY.DBF dla każdego korygowanego dokumentu w pole OSTKOR wpisywany jest numer korekty, w pole wkor 'T'.

Po zakończeniu edycji, w pliku FAKTURY.DBF tworzony jest jak do tej pory odpowiednik korekty zawierający zmienione pozycje.

W przypadku tworzenia kolejnej korekty do faktury, która była wcześniej korygowana KOREKTĄ DO WIELU FAKTUR, tworzona korekta będzie również KOREKTĄ DO WIELU FAKTUR i będzie dotyczyła wszystkich faktur, które były korygowane poprzednią korekta.

Funkcje aktualizacji, kasowania działają tak jak do tej pory, z tym że dla KOREKTY DO WIELU FAKTUR aktualizowane są pola we wszystkich korygowanych dokumentach.

Wydruk formularza korekty:

KOREKTA DO WIELU FAKTUR – specyfikacja korekty:

SEKCJA PRZED KOREKTĄ dla każdej z korygowanych faktur zawiera numer, datę wystawienia, datę sprzedaży korygowanej faktury oraz listę pozycji których dotyczy korekta. SEKCJA PO KOREKCIE zawiera numer korygowanej faktury oraz listę pozycji, które były korygowane. Rejestry VAT bez zmian.

#### Wydruki definiowane – modyfikacja

Dodano wydruki definiowane do MODUŁU ZAKUP.

Dodano możliwość uzupełnienia definicji o plik pomocniczy: nowa opcja DANE w menu DEFINIOWANIE.

Dodano możliwość zmiany nagłówków i szerokości kolumn: nowa opcja INNE w menu DEFINIOWANIE.

Dodano nowe tabele. Tabele udostępnione dla wydruków:

#### SPRZEDAŻ:

FAKTURY nagłówki FAKTURY specyfikacja ZLECENIA nagłówki ZLECENIA specyfikacja ZALICZKI ZALICZKI rozliczenia SALDO OPAKOWAŃ **OPAKOWANIA WYDANE OPAKOWANIA ZWRÓCONE** ZLECENIA OPAKOWANIA NOTY KORYGUJĄCE FAKTURY WEW.WNT **KLIENCI KLIENCI ROZMOWY** KLIENCI KONTAKTY **KLIENCI REKLAMACJE** KLIENCI OSOBY KONTAKT. DOSTAWCY OFERTY **KLIENCI CENNIKI** PRODUKTY MAGAZYNY

#### ZAKUP:

DOSTAWY nagłówki DOSTAWY specyfikacja ZAMÓWIENIA nagłówki ZAMÓWIENIA specyfikacja ZALICZKI ZALICZKI rozliczenia SALDO OPAKOWAŃ OPAKOWANIA WYDANE OPAKOWANIA ZWRÓCONE NOTY KORYGUJĄCE FAKTURY WEW.WNT KLIENCI KLIENCI ROZMOWY KLIENCI KONTAKTY KLIENCI REKLAMACJE KLIENCI OSOBY KONTAKT. DOSTAWCY OFERTY KLIENCI CENNIKI

#### Zestawienie wg grup sprzedaży

Rozszerzono filtr w Wydrukach zbiorczych z faktur-> 7 Zestawienie sprzedaży wg grup poprzez dodanie w linii [uwzględnij] wybrane [Grupy sprzedaży] parametru [x]kolumna POZOSTAŁE ustawiony domyślnie na TAK. Po wyłączeniu go nie będzie kolumny Pozostałe oraz Razem i nie będą drukować się pozycje zerowe. W Zakupie analogicznie.

#### Zmiany na formularzu WZ z faktury

Dodano możliwość wydruku lokalizacji (pobieranej z Kartoteki Magazynowej) na wydruku WZ do faktury. Ustawienie w parametrach formularza faktury

[x] Kod lokalizacji (tylko dla WZ)

Dodano możliwość wydruku kolumny kod kreskowy na dokumencie WZ (wykaz dokumentów WZ do faktury) drukowanym z ewidencji faktur.

#### Cena netto i brutto na formularzu faktury

Rozszerzono sposób obsługi parametru formularza faktury dotyczącego ceny netto i brutto W formularzu w specyfikacji można było ustawić dwa parametry:

[x] cena

[x] cena jedn.brutto

zamieniono je na:

[x] cena Cena przel. [x] brutto [x] netto

Pierwszy parametr nie zmienił się i dalej mówi o tym, czy drukować kolumnę z ceną. Parametr z przeliczeniem ceny netto będzie działał tylko na fakturach i fakturach proforma (umowy). Na zaliczkach i pozostałych umowach nie.

# KASA / BANK / ROZRACHUNKI

#### Zmiana w menu

Dla nowych funkcji opartych na automatach dodano głównym menu pozycję "Operacje automatyczne", która zawiera funkcje:

Sugeruj płatności do dnia Generowanie not odsetkowych Emisja ponagleń do zapłaty

#### Sugeruj płatności do dnia

Funkcja dostępna w *Kasa/Bank-> Operacje automatyczne-> Sugeruj płatności do dnia*. Funkcja generuje w oknie listę faktur, które są nierozliczone oraz mają termin płatności mniejszy lub równy od zadanej daty. Dla każdego klienta jest informacja o sumie dla klienta. Każdą pozycję można edytować. Jest też możliwość dopisania pozycji. Kolumna "do zapłaty" zawiera tylko kwoty z dokumentów zaznaczonych. Domyślnie wszystkie pozycje są zaznaczone. Także pozycje dopisane "z ręki" są zaznaczone.

|                  | Płatności do            | dnia:        |                   |  |
|------------------|-------------------------|--------------|-------------------|--|
| Klient           | Oryginał                | Wartość      | Do zapł. Termin   |  |
| TP SA            | FO 42452                | 951.60       | 951.60 02.06.08   |  |
| Razem            |                         | 951.60       | 0.00              |  |
| * ZE             | FO 324242               | 1,116.30     | 1,116.30 02.07.07 |  |
| Razem            |                         | 1,116.30     | 1,116.30          |  |
| * HURT           | FO 1234                 | 100.00       | 100.00 02.06.06   |  |
| Razem            |                         | 100.00       | 100.00            |  |
| SUMA             |                         | 1,216.30     | 1,216.30          |  |
|                  |                         |              |                   |  |
| Ins-dopisanie De | l-usunięcie Alt+P-zmiar | na Enter-pr  | zelew             |  |
| F2 zaznacz/odwo  | łaj F3 zaznacz wszyst   | cko F4 odwoł | łaj wszystko      |  |
|                  |                         |              |                   |  |

Po zatwierdzeniu listy wyświetlana jest lista przelewów zawierająca klienta i wartość przelewu, z tej listy można wejść do edycji wybranego przelewu, po zakończeniu edycji powrócić do listy. Zamiast dotychczasowej treści "*Tytułem zapłaty za dokumenty..(numery*)" pozostawiono tylko same numery dokumentów. Ctrl+Enter powoduje przejście do emisji przelewów, a Esc rezygnację z dalszego przetwarzania. Edycję przelewu jest w takiej formie jaka jest w rozrachunkach - edycji podlega cały przelew.

| Wygene     | erowane | przelewy <del>====</del> |  |
|------------|---------|--------------------------|--|
| Klient     |         | Wartość                  |  |
| ZE         |         | 1.116,30                 |  |
| HURT       |         | 100.00                   |  |
| Enter      | edycja  | przelew                  |  |
| Ctrl+Enter | emisja  |                          |  |

#### Automatyczne generowanie not odsetkowych

Nowa funkcja jest dostępna w Kasa/Bank-> Operacje automatyczne-> Generowanie not odsetkowych-> Emisja not odsetkowych

Zakres obejmuje: -zakres faktur od daty - do daty -zapłaty do daty -nota pojedyncza/zbiorcza -wybrani kontrahenci

```
Zakres przetwarzania
Dla faktur od: 09.01.01 do: 09.06.29
Dla zapłat do: 09.06.29
Noty na dzień: 09.06.29
Minimalna kwota noty: 0.00
Noty zbiorcze: (•)
Noty pojedyncze: ( )
```

Każda wygenerowana nota jest od razu zapisywana do DOKOBROT i przepisywana do raportu z przebiegu. Raport zawiera kontrahenta, numer noty i jej wartość. Raporty są zapisywane do plików o nazwie *nognrt99.prn*, gdzie dwie ostatnie pozycje to kolejny numer. Po zakończeniu przebiegu można raport przeglądać lub wydrukować.

Po zakończeniu działania następuje automatyczne wykonanie wydruku seryjnego not wystawionych od daty do daty (domyślnie data bieżąca), wydruk może zawierać więcej not niż wygenerowano.

Raporty powstające podczas generowania not są dostępne w Kasa/Bank-> *Operacje automatyczne-> 2 Generowanie not odsetkowych-> 2 Obsługa raportów.* Jest to lista istniejących raportów z możliwością ich wydruku, przeglądania, usunięcia.

Dodatkowo seryjny wydruk not dostępny jest również w Rozrachunkach w *Raporty-> Odsetki-> Seryjny wydruk not* 

#### Emisja ponagleń do zapłaty

Funkcja dostępna w Kasa/Bank-> Operacje automatyczne-> Emisja ponagleń do zapłaty

Emisja ponagleń oparta jest na wyborze:

-zakres faktur od daty - do daty

-terminu płatności do daty

-wybrani kontrahenci

Dla każdego kontrahenta drukowane jest standardowe ponaglenie grupowe w standardowej formie. Jeśli formularzy ponaglenia jest więcej niż jeden, na wstępie można wskazać to, które ma zostać użyte.

#### Wyszukiwanie dowodów w ewidencji dowodów

W ewidencjach wyciągów zmodyfikowano wyszukiwanie. Dla dowodów opartych o raporty i wyciągi są 3 kryteria:

-data początkowa -kasa/bank -identyfikator (czyli numer w ramach kasy/banku)

```
Podaj parametry wyszukiwania.

Data początkowa : . .

•Bank :

Identyfikator :

Uporządkowanie [Identyfikator raportu].

Identyfikator raportu]

Data początkowa
```

Dla dowodów opartych o kompensaty jest data początkowa i nr dowodu:

```
Podaj parametry wyszukiwania.
Data początkowa : . .

◆ Dowód:
Uporządkowanie [Identyfikator raportu]↓
Identyfikator raportu
Data początkowa
```

#### Ewidencja tabeli słownikowej rachunków kontrahentów.

Ewidencja tabeli słownikowej rachunków kontrahentów jest utworzona na potrzeby importu wyciągów bankowych. Zawiera tylko dwa pola:

-symbol klienta -numer rachunku bankowego.

Dostępna z Administracja-> obsługa kodów-> Obsługa słownika rachunków kontrahentów. Dane są uporządkowane według rachunków. Kontrolowane jest wypełnienie i duplikaty obu pól. Kasowanie bez ograniczeń. Tabela słownikowa jest wspólna dla wszystkich zestawów, ale podpowiedź symbolu kontrahenta jest realizowana w oparciu o tabelę właściwą dla bieżącego zestawu. Symbol kontrahenta jest kontrolowany z tabelą, jeśli brak w tabeli jest ostrzeżenie, ale można taki symbol wprowadzić (bo może być w innym zestawie). Wpisanie kontrahenta spoza tabeli (w każdym z zestawów) nie będzie miało konsekwencji, bo w czasie samego importu symbol ze słownika jest jeszcze kontrolowany z tabelą klientów.

#### Obsługa pola treść

Dodano możliwość obsługi pola treść w dokumentach kasowych podczas rozliczania. Nowy parametr jest w *Administracja-> Parametry modułu-> Parametry dokumentów kasowych*, pod buttonem "obsługa pola treść" i daje możliwość wyboru jednej z poniższych wartości:

- Nie ulega zmianie
- Zmienia się tylko wtedy jeśli jest puste
- Zmienia się zawsze
- Zmiana poprzedzona pytaniem

Domyślnie przyjęta jest wartość "Zmienia się wtedy jeśli jest puste"

```
Obsługa pola "treść" podczas rozliczeń
Pole "treść" w dokumentach kasowych/bankowych podczas rozliczenia:
( )Nie ulega zmianie
(•)Zmienia się jeśli jest puste
( )Zmienia się zawsze
( )Zmiana poprzedzona pytaniem
```

Przy rozliczaniu od strony tytułu i zaznaczonej opcji "Zmiana poprzedzona pytaniem" dla każdego dokumentu kasowego biorącego udział w rozliczeniu zadawane jest pytanie i w zależności od odpowiedzi program wykonuje odpowiednie działania.

#### Odtwarzanie idobrot na bazie archiwów

Dla programu Rozrachunki bez archiwacji nic się nie zmienia, dla wersji z archiwacją po awarii bazy (lub indeksów) w celu odtworzenia idobrot będą przetwarzane wszystkie archiwa. Najważniejsza w idobrot jest ostatnia, najwyższa wartość dokida. Odtwarzanie rekonstruuje tą tabelę na podstawie wszystkich "kawałków" dokobrot, tego z bieżącego zestawu i tych z archiwum, po to właśnie, aby ze 100% pewnością wprowadzić do idobrot wszystkie dokidy, a co za tym idzie również ten najwyższy. Takie przetwarzanie trwa dłużej niż przetworzenie dokobrot tylko z bieżącego zestawu.

#### Wydruk z ewidencji kas

W ewidencji Kasy dodano wydruk. Kryteria od kasy do kasy. Dostępny w Kasa/Bank-> Administracja-> Obsługa kodów-> Obsługa kas.

Określ zakres wydruku. ♦Od kasy: KOl ♦do kasy :KOl Uporządkowanie [Numer kasy]↓

|            | Zestawienie            | kas Z | akres | od: | K01 | do: 1      | K02 |            |  | WERSJA POKAZOWA SM-BOSS  <br>FABRYKA ROWERÓW ANTYMOTO SP. z O.O. |  |
|------------|------------------------|-------|-------|-----|-----|------------|-----|------------|--|------------------------------------------------------------------|--|
| Kas        | Nazwa                  |       |       |     |     | Wal        | uta | Konto      |  | Automatyczne raporty                                             |  |
| K01<br>K02 | Kasa nr 1<br>kasa nr 2 |       |       |     |     | ZLN<br>ZLN |     | 100<br>200 |  | Codziennie<br>Nie tworzyć                                        |  |

#### Wydruk z ewidencji banków

W ewidencji Banku dodano wydruk. Kryteria od banku do banku. Dostępny w Kasa/Bank-> Administracja-> Obsługa kodów-> Obsługa banków.

Określ zakres wydruku. ◆Od banku: B01◆do banku :B02 Uporządkowanie [Numer banku]↓

```
      I
      Zestawienie banków Zakres od: B01 do: B02
      I
      WERSJA POKAZOWA SM-BOSS
      I

      I
      I
      I
      I
      I
      I
      I
      I
      I
      I
      I
      I
      I
      I
      I
      I
      I
      I
      I
      I
      I
      I
      I
      I
      I
      I
      I
      I
      I
      I
      I
      I
      I
      I
      I
      I
      I
      I
      I
      I
      I
      I
      I
      I
      I
      I
      I
      I
      I
      I
      I
      I
      I
      I
      I
      I
      I
      I
      I
      I
      I
      I
      I
      I
      I
      I
      I
      I
      I
      I
      I
      I
      I
      I
      I
      I
      I
      I
      I
      I
      I
      I
      I
      I
      I
      I
      I
      I
      I
      I
      I
      I
      I
      I
      I
      I
      I
      I
      I
      I
      I
      I
      I
      I
      I
      I
      I
      I
      I
```

#### Data i godzina na końcu raportu z kasy

Na końcu raportu drukowanego z ewidencji kasy dodano datę i godzinę wydruku.

| DATA 09.07.15     |            | KASA-                                                                                          | KASA-BANK wersja 5.90                   |                  |                 |                      |                                                                                             |        |          |          |  |
|-------------------|------------|------------------------------------------------------------------------------------------------|-----------------------------------------|------------------|-----------------|----------------------|---------------------------------------------------------------------------------------------|--------|----------|----------|--|
| <br> Rap<br> <br> | port kason | rt kasowy nr 001 za okres od 02.01.31 do 02.0<br>KASA K01 Kasa nr 1<br>waluta zestawienia: ZLN |                                         |                  |                 |                      | .01.31 do 02.01.31   WERSJA POKAZOWA SM-BOSS  <br> FABRYKA ROWERÓW ANTYMOTO SP. z 0.0. <br> |        |          |          |  |
| Poz               | .Data      | Тур                                                                                            | Dokument                                | Kto/Komu<br>Treś | ć               | Kontrahent           | Op.                                                                                         | Użytk. | Przychód | Rozchód  |  |
| 1                 | 02.01.31   | KP                                                                                             | 000000000000000000000000000000000000000 | BANK NOR         | DEA<br>anie qu  | BANK 001<br>Dtówki   | 03                                                                                          | ADMIN  | 5,000.00 | 0.00     |  |
| 2                 | 02.01.31   | KW                                                                                             | 000000000000000000000000000000000000000 | Janeczek<br>zali | Adam<br>czka na | JANECZEK<br>a opłaty | 02                                                                                          | ADMIN  | 0.00     | 3,000.00 |  |
| Obro              | oty strong | Y                                                                                              |                                         |                  |                 |                      |                                                                                             | 5      | ,000.00  | 3,000.00 |  |
| Obro              | oty z prze | enie                                                                                           | sienia                                  |                  |                 |                      |                                                                                             |        | 0.00     | 0.00     |  |
| Obro              | oty do pr  | zeni                                                                                           | esienia                                 |                  |                 |                      |                                                                                             | 5      | ,000.00  | 3,000.00 |  |
|                   |            |                                                                                                |                                         |                  | Razem           | obroty               |                                                                                             | 5      | ,000.00  | 3,000.00 |  |
|                   |            |                                                                                                |                                         |                  | Stan p          | początkowy           |                                                                                             |        | 0.00     |          |  |
| Spor              | rządził    |                                                                                                | Zatwierdził                             |                  | Stan 1          | cońcowy              |                                                                                             |        |          | 2,000.00 |  |
| Wydi              | cukowano 🤉 | dnia                                                                                           | :09.07.15 godz.1                        | 1:22:52          | Suma l          | kontrolna            |                                                                                             | 5      | ,000.00  | 5,000.00 |  |

## PRODUKCJA

#### Zlecenia produkcyjne - zmiana widoku

W ewidencji pozycji zleceń produkcyjnych dodano jedną linię z nazwą towaru.

| PRODUKCJA<br>Zestaw danych:BA                 | ZI                                         | JECENIA PRODUK                           | CYJNE                            | Boss Plus<br>Oddział:ANTYMOTC |
|-----------------------------------------------|--------------------------------------------|------------------------------------------|----------------------------------|-------------------------------|
| Szukaj Następny                               | Poprzedni Dopisz                           | : Aktualizuj K                           | asuj Wydrukuj H                  | F-spec Zakończ                |
| Nr zlecenia:<br>Zamówienie:<br>Gwar:R(roczna) | ZP/00004 z dr<br>Klier<br>Termir           | nia: 02.06.01<br>nt:<br>n:02.09.01 St.   | wystawił dzia<br>realiz:skier.do | ał: PRODUKCJA<br>o realiz.    |
| Nr Indeks<br>Zamówienie                       | Termi<br>Klient                            | n Ilość z<br>Cena sp. Sta                | am. Ilość wył<br>n realizacji    | <.JM NrT<br>Nr Karty          |
| 1 ER-0000001<br>ZAM09/001<br>RAMA ROWERU GÓR  | 02.09<br>HURTOWNIA ABC<br>SKIEGO STALOWA W | 0.01 100.0<br>0.00 ski<br>V KOLORZE SZAF | 000 0.000<br>er.do realiz.<br>YM | 00 SZT<br>KW/0000401          |
| 2 ER-0000002<br>ZAM09/001<br>RAMA ROWERU GÓR  | GAMI<br>SKIEGO CR-MO                       | ).01 100.0<br>0.00 ski                   | 000 0.000<br>er.do realiz.       | 00 SZT<br>KW/0000501          |

#### Wydruk zlecenia z nr technologii

Na wydruku zlecenia dodano możliwość wydruku nr technologii z pozycji. Zlecenia produkcyjne-> Wydruk-> Lista pozycji zleceń

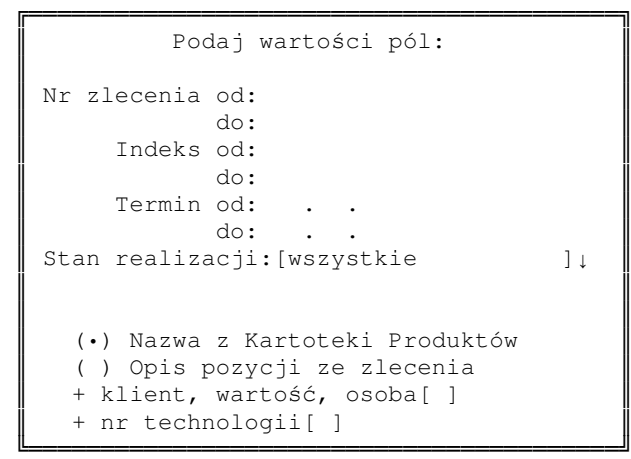

#### Wskaźnik migotania

W ewidencji Produktów oraz w podpowiedziach z Kartoteki Produktów uzupełniono wyświetlanie informacji o produktach z zaznaczonym wskaźnikiem migotania. Wskaźnik ten ustawiamy np. dla produktów, które maja być użyte w pierwszej kolejności, albo dla produktów promocyjnych.

#### Magazyn wyrobów gotowych w Technologii

Dodano pole magazyn wyrobów gotowych do Technologii. Jest przenoszone do pozycji zlecenia a następnie do planu produkcyjnego a podczas generowania raportu przechodzi do nagłówka raportu. Jeśli jest wypełnione pole magazyn wyrobów gotowych w Raporcie to podczas generowania PW jest domyślnie podpowiadany, jeśli pole jest puste to podpowiadany jest magazyn zgodnie z Parametrami systemu.

#### Zbiorcze generowanie dokumentów PW

W funkcji zbiorczego generowania dokumentów PW przy wyborze raportów dodano filtr na zakres zleceń oraz umożliwiono zaznaczanie/ odznaczanie całej listy wyboru klawiszami +/-

```
Podaj zakres
Zlecenie od:
do:
```

|                             |                                                |                                 | <b>——</b> Zaz                                | nacz                                    | rapo                                 | orty <del></del>                                     | ]                              |
|-----------------------------|------------------------------------------------|---------------------------------|----------------------------------------------|-----------------------------------------|--------------------------------------|------------------------------------------------------|--------------------------------|
| $\rightarrow$ $\rightarrow$ | Nr Rap<br>RP/000<br>RP/000<br>RP/000<br>RP/000 | )10<br>)11<br>)12<br>)13        | Nr Za<br>ZP/00<br>ZP/00<br>ZP/00<br>ZP/00    | mówi<br>004<br>004<br>004<br>004<br>004 | enia                                 | Data<br>02.06.07<br>02.06.07<br>02.06.07<br>02.06.07 | Wykonano 1<br>0<br>0<br>0<br>0 |
| •<br><br>H                  | Spacja<br>+<br>-<br>Enter<br>Esc               | zaz<br>zaz<br>odv<br>zat<br>prz | znacz/<br>znacz<br>vołaj<br>zwierd<br>zerwij | odw<br>wszy<br>wszy<br>ź w<br>w         | ołaj<br>stko<br>stko<br>ybór<br>ybór |                                                      |                                |

#### Rozszerzenie wydruku z ewidencji raportów

W wydruku z ewidencji raportów dodano możliwość wyboru kolumny z nr PW

```
Podaj zakres wydruku

Od numeru raportu:

Numer zlecenia:

Zakres dat: . . - 09.07.15 [] Drukować nazwę wyrobu

[] Drukować il.braków/testów

[] Drukować nr dok.PW
```

#### Zmiany w uprawnieniach

Zmieniono poziom uprawnień z 2 na 1 przy aktualizacji nagłówka zablokowanej naprawy. Zmieniono poziom uprawnień do F-*spec-> Aktualizacja nr dokumentu (F8)* z 4 na 3.

#### Wydruk kontrolny dokumentów magazynowych

Dodano wydruk kontrolny, który sprawdza, czy w dokumentach zatwierdzonych w Magazynie są dokumenty wystawione w Produkcji. Dostępny w Administracja-> Funkcje pomocnicze-> 2 Kontrola partii produkcyjnych z dokumentami PW.

### FINANSE

#### Przedłużenie pola podpozycji do 4 znaków

Zwiększono maksymalną liczbę dekretów z 99 do 9999. Wszędzie tam, gdzie to było konieczne, wydłużono format pola kol\_poz na ekranie i w wydrukach do 4 znaków.

#### Konto przeciwstawne

Dekret z wprowadzonym kontem przeciwstawnym jest traktowany jako całość (podobnie do kosztowego). W aktualizacji dekretu z kontem przeciwstawnym biorą udział dwa konta (dotychczas informacja o koncie przeciwstawnym "ginęła" po wprowadzeniu dekretu). Wyczyszczenie jednego z kont skutkuje usunięciem dekretu z tym kontem. Dopisanie konta do dekretu bez konta przeciwstawnego skutkuje dopisaniem odpowiedniego dekretu. Kasowanie dekretu z kontem przeciwstawnym pociąga za sobą skasowanie obu pozycji dekretu. Obsługa kont kosztowych bez większych zmian, zapamiętana jest jedynie informacja o koncie przeciwstawnym. Zmieniono procedurę księgowania i zamknięcia miesiąca uzupełniając o przeniesienie konta przeciwstawnego.

Dodano nowy parametr *Administracja-> Parametry wydruków*, który określa, czy na wydrukach Obroty i salda dla grup kont oraz Obroty dla wybranego konta (wydruki miesięczne i roczne) ma być drukowane konto przeciwstawne:

Obroty i salda: data (•) księgowania ( ) operacji [ ] konto przeciwstawne

Jeśli zaznaczono ten parametr to w wydruku: Wydruki miesięczne-> Obroty dla wybranego konta, Wydruki miesięczne-> Obroty i salda dla grup kont, Wydruki roczne-> Obroty dla wybranego konta, Wydruki roczne-> Obroty i salda nastąpi wydruk konta przeciwstawnego.

### **SM-BOSS**

#### Miasto, gmina, powiat i województwo dużymi literami

W zbiorze klientów pola miasto, gmina, powiat i województwo zostaną zapisane dużymi literami, ujednolicono również format zapisu.